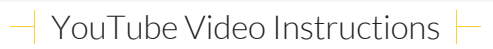

## Click to Print Instructions

It's easy to add your uploaded YouTube vio uploaded to your website. 1. Your video must be uploaded at YouTube. l or have just uploaded a video, follow the steps below to get your video

Visit the YouTube webpage of your video
Below the title and photo click the Share I

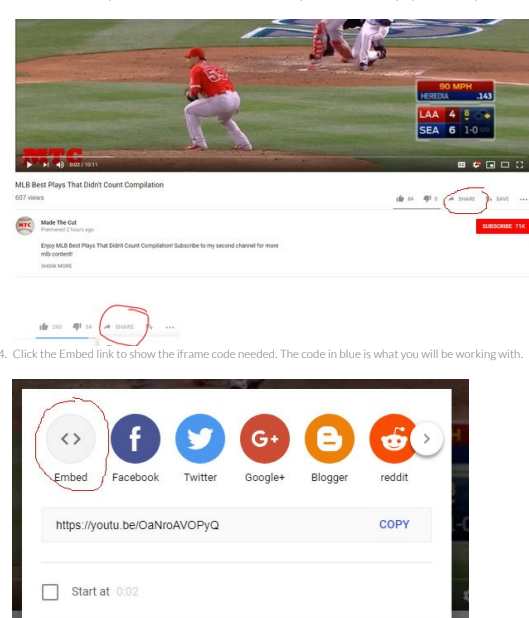

6. NOW the correct code is generated beside the photo in the small rectangle that starts with ifra

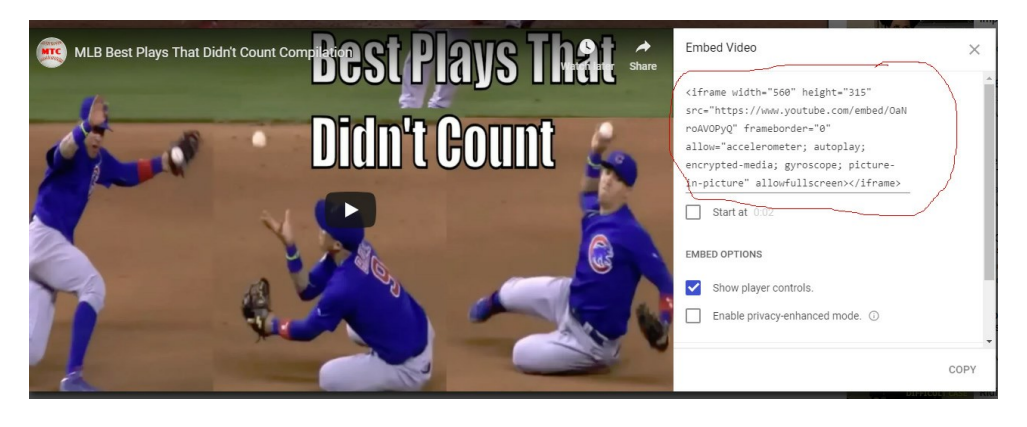

7 .Copy and paste that code into the back door of the CMS software under video embed code on the listing you have cre